# **GENERAL ADMINISTRATION**

&

# **PUBLIC GRIEVANCE DEPARTMENT**

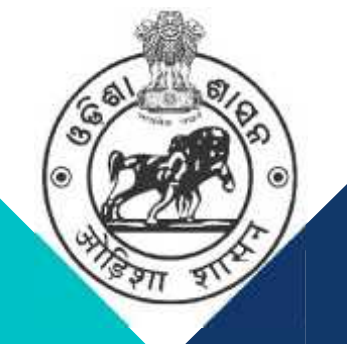

# USER MANUAL FOR PROMOTION ADALAT

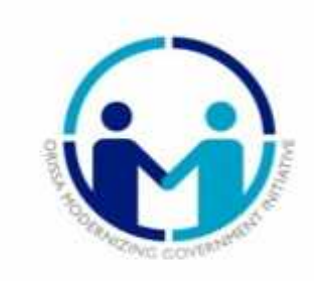

**Centre for Modernizing Government Initiative** 

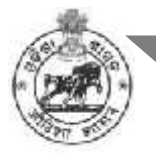

## TABLE OF CONTENTS

| About the Module | )2 | 2 |
|------------------|----|---|
|------------------|----|---|

Flow Chart ......03

Process of the application.....04

Login by the Applicant.....05-12

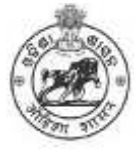

#### **About the Module:**

The purpose of the "**PROMOTION ADALAT**" is to designed a simple system for employees of Government of Odisha who have not been granted promotion can make online application and upload relevant documents(if necessary), these can be segregated and automatically forwarded to the concerned department for further necessary action may take in upcoming Promotion Adalat. This end to end online system would expedite finalization of pending promotional cases, minimize the processing time and above all, brings the transparency.

This document serves as a guide for the Authority and Employees to acquaint themselves with the procedure for applying for their promotion through online mode.

#### **Features**

- **1.** To register and received the complaints through online mode pertaining to promotion of Government Servants.
- 2. To forward the grievances to the concerned Department.
- 3. Monitor the progress & processing the received grievances.
- 4. Generate various MIS Reports
- 5. Update the status of the application etc.

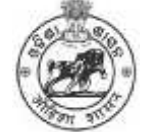

**GENERAL ADMINISTRATION AND PUBLIC GRIEVANCE DEPARTMENT** 

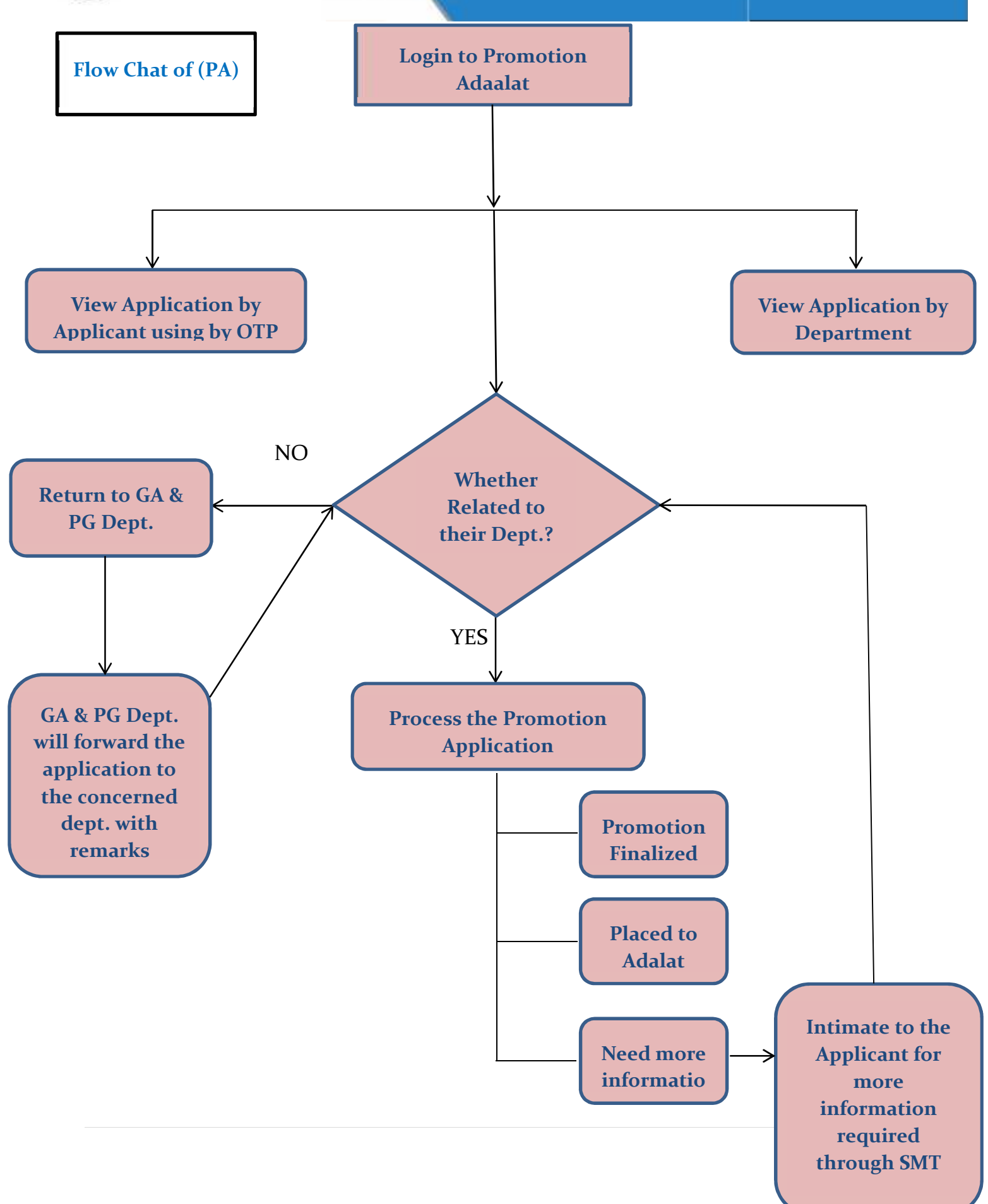

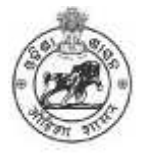

#### **Process of the Application:**

- Applicant has to enter his /her mobile and GPF number which will be verified through an OTP on their mobile. LOGIN WILL BE ONLY THROUGH OTP SENT TO REGISTERED MOBILE NUMBER.
- 2. Thereafter, for making application following information will be Fill Upd:
- 3. Full name as entered in service book ( automatically Fill Upd from HRMS service book)
- 4. Name of Department ( automatically Fill Upd from HRMS)
- 5. Present Designation /post? ( automatically Fill Upd from HRMS)
- 6. Date of promotion to present post. ( automatically Fill Upd from HRMS)
- 7. Whether residency period completed in present post as per cadre rule.( Manually filled by the applicant )
- 8. Designation of Appointing Authority. (Manually filled by the applicant)
- Name of Office where currently posted (Based on this information application to be automatically forwarded to concerned Head of office along with concerned Department.)
- 10. Whether APAR is up- to- date ( automatically Fill Up from HRMS)
- 11. Whether Immovable Property Return for FY 2021 and 2022 filed. (Manually filled by the applicant )
- 12. Whether any DP/Vigilance case pending (Manually filled by the applicant)
- 13. If yes, DP/Vigilance case number and year (Manually filled by the applicant)
- 14. Whether DP under Rule 15 or Rule 16 of OCS(CCA) Rules
- 15. Whether Charge Sheet has been served. If yes, date of service of charge sheet( Manually filled by the applicant ).
- 16. Whether any court case has been filed by the applicant ( Manually filled by the applicant )
- 17. If yes, case type, case number and year of filing (Manually filled by the applicant).

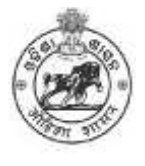

- 18. Whether any stay order has been granted by any court. If ye copy of orders Be uploaded (Manually filled by the applicant and upload the relevant documents in the form of PDF, size limited up to 1 MB)
- 19. Grounds of representation for promotion (Limited to 300 words)List of enclosures uploaded

## First Phase Login by the applicant

The Applicant shall use this module in the following procedure for login into the system

- 1. Access the URL: <u>http://promotion.hrmsodisha.gov.in/</u>
- 2. The login page appears as shown below.

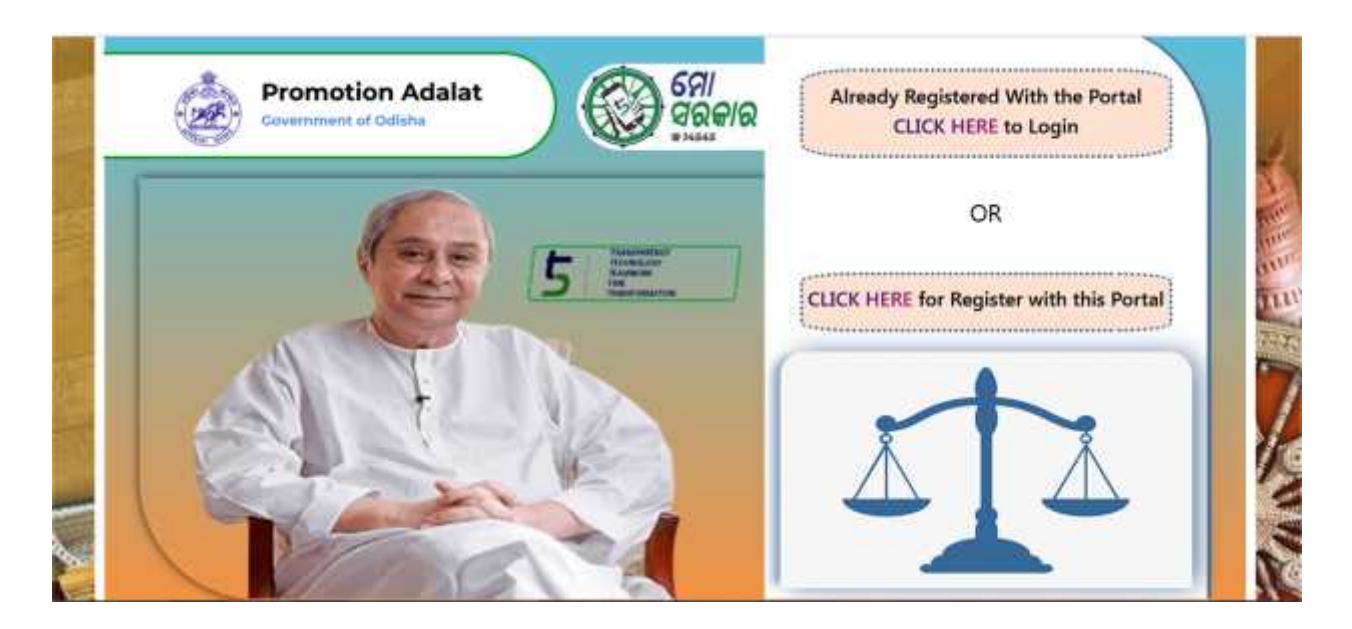

It will shows two options i.e.

 Already registered with the portal "Click here to Log in", If Applicant earlier register in this portal he / she can click on "Already Registered with the portal Click here to Log in".

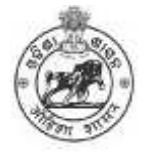

2. For the new Applicant "Click here to register with this Portal". If the Applicant newly apply for Promotion Adaalat then click on "Click here for Register with this Portal".

For New Applicant need to follow the following steps

"Click here for Register with this Portal". It leads to a new page which is required to enter valid mobile number and GPF Number

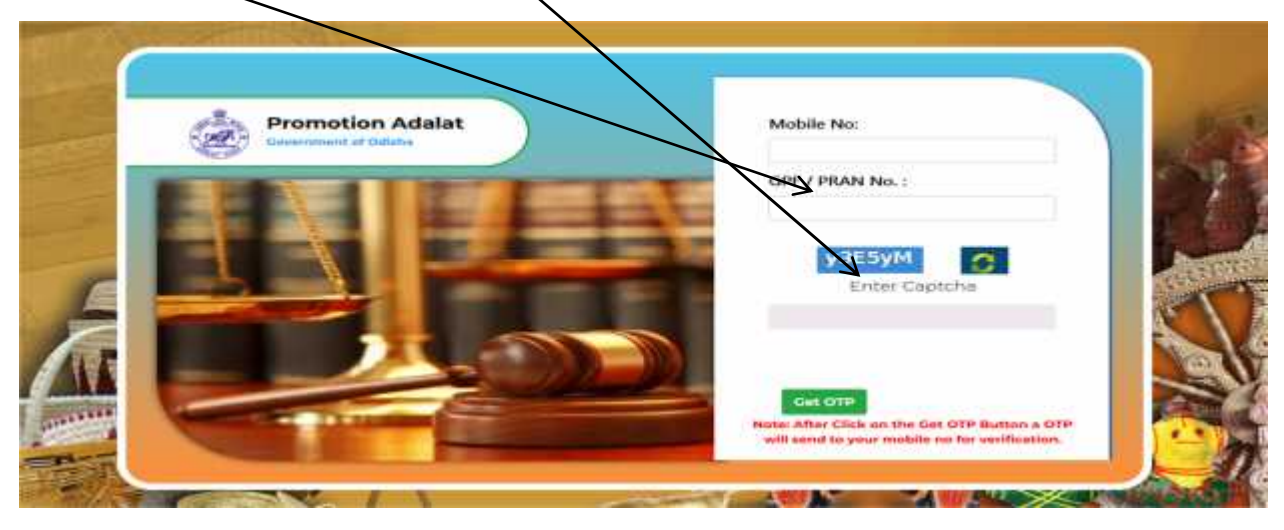

Then click on "Get OTP". An OTP will be sent to registered mobile number for verification. After enter the OTP Applicant need to fill up the form as show below.

# NB: If applicant's mobile number and GPF number are linked in the HRMS, automatically all the information will Fill Upd.

After furnish the information in the prescribed application form user need to click on the submit button to generate the "Acknowledgement" receipt for future reference. Also a message would be sent to the applicant's registered mobile number, Your pension Grievance petition has been received vide acknowledgement XXXXXXXXX.

3. If the applicant wants to view the status of the application then click on "Already Registered with the portal Click here to Log in". to fill up the Application form.

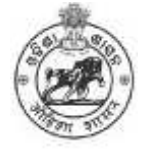

|                  | APPLICATION | FOR THE PROMOTION A | DALAT      |  |
|------------------|-------------|---------------------|------------|--|
| PERSONAL DETAILS |             |                     |            |  |
| Full name as in  |             | GPF / PRAN No. :    | 1010267564 |  |
| service book :*  |             |                     |            |  |
|                  |             |                     |            |  |

If the applicant data is updated in service book automatically Fill Up in the application form else need to fill up the information manually.

| Name of Department :*                                                                                                    | - Select -                                                                                                    |                                                                          |                                                                                              |                                                                                   | · · ·                                                              | 14                                   |
|----------------------------------------------------------------------------------------------------|----------------------------------------------------------------------------------------------------|--------------------------------------------------------------------------|----------------------------------------------------------------------------------------------|-----------------------------------------------------------------------------------|--------------------------------------------------------------------|--------------------------------------|
| Service / Cadre :*                                                                                                    | Select                                                                                                    |                                                                          |                                                                                              |                                                                                   | -                                                                  | 2                                    |
| Present Designation / Post :*                                                                                                    | - Seter -                                                                                                    |                                                                          |                                                                                              |                                                                                   | -                                                                  | UT                                   |
| Date of Promotion to Present Post :*                                                                                                    |                                                                                                    |                                                                          |                                                                                              |                                                                                   |                                                                    | 011                                  |
| Whether residency period completed in                                                                                                    | Yes                                                                                                    |                                                                          |                                                                                              |                                                                                   |                                                                    | 223                                  |
| present post as per cadre rule ;*                                                                                                    | 1                                                                                                    |                                                                          |                                                                                              |                                                                                   |                                                                    |                                      |
| Designation of Appointing Authority :                                                                                                    | - Spect                                                                                                    |                                                                          |                                                                                              |                                                                                   |                                                                    |                                      |
| Name of Office where currently posted :                                                                                                    | - Select -                                                                                                    |                                                                          |                                                                                              |                                                                                   |                                                                    | 16                                   |
| Whether APAR is up-to-date :*                                                                                                    | Yes                                                                                                    |                                                                          | Upto Fiscal Year :*                                                                          | - Select                                                                          |                                                                    | 2                                    |
| Whether Immovable Property Return Filed :*                                                                                                    | Yes                                                                                                    | - S.                                                                     | Upto Fiscal Year :*                                                                          | - belect                                                                          | 14                                                                 | 2014                                 |
| If the information is avai<br>need to furnish the inform                                                                                                    | lable in servi<br>ation manual                                                                                        | ice bo<br>Ily.                                                           | ok automatio                                                                                 | cally Fill U                                                                      | pd else a                                                          | ıppli                                |
| If the information is avai<br>need to furnish the inform<br>Date of promotion to Pres                                                                                                    | lable in servi<br>ation manual<br>sent post : nee                                                                     | ice bo<br>Ily.<br>ed to r                                                | ok automatio<br>nention mani                                                                 | cally Fill U<br>ually in dd/i                                                     | fpd else a<br>nm/yy for                                            | ıppli<br>rmai                        |
| If the information is avain<br>need to furnish the inform<br>Date of promotion to Prese<br>Whether residency perious<br>options in the dropdown l                                                                 | lable in servi<br>pation manual<br>sent post : nee<br>l completed in<br>ist (Yes/No)N                                 | ice bo<br>lly.<br>ed to r<br>n pres<br>leed to                           | ok automation<br>nention mani<br>ent post as p<br>o select from                              | cally Fill U<br>ually in dd/i<br>oer cadre ri<br>dropdown l                       | Tpd else a<br>mm/yy for<br>ile: there<br>ist.                      | ıppli<br>rmat<br>are                 |
| If the information is avain<br>need to furnish the inform<br>Date of promotion to Pres<br>Whether residency perioa<br>Options in the dropdown l<br><b>Designation of Appointin</b><br>Applicant need to select fi | lable in servi<br>ation manual<br>sent post : nee<br>l completed in<br>ist (Yes/No)N<br>ng Authority<br>rom the dropa | ice bo<br>Ily.<br>ed to r<br>n pres<br>Ieed to<br><b>and N</b><br>lown l | ok automatio<br>nention mani<br>sent post as p<br>select from<br><b>Name of Off</b><br>list, | cally Fill U<br>ually in dd/i<br>per cadre ri<br>dropdown l<br><b>ice where c</b> | Tpd else a<br>mm/yy for<br>ule: there<br>ist.<br>F <b>urrently</b> | uppli<br>rmat<br>are<br><b>pos</b> t |

Whether immovable Property Return Filed: there are two options in the dropdown ← list (Yes/No) If "Yes", select the Fiscal year from dropdown list. If "No" then no need to furnish the data.

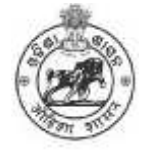

| Whether any DP case pending *              | Yes        |              | - | -     |     |
|--------------------------------------------|------------|--------------|---|-------|-----|
| If yes; DP Case No.:*                      |            | Case Year !* |   | 0.000 | 124 |
| Whether DP under Rule 15 or Rule 16 of OCS | Yes        |              |   |       |     |
| If yes, specify which OCS (CCA) Rules :*   | - Select - |              | ÷ |       | doc |
| VIGILANCE CASE DETAILS                     |            |              |   |       |     |
| Whether any Vigilance case pending :*      | Ties       |              |   |       |     |
| If yes, Violance Case No :*                |            | Case Year :* |   |       | 1   |

- Whether any DP case pending: there are two options available in the dropdown list (Yes/No) If "Yes", enter the DP Case No, Case Year and upload the relevant documents in the form of PDF file(maximum size up to 1 MB). If "No" then no need to furnish the data.
- Whether DP under Rule 15 or Rule 16 of OCS: Please select from the dropdown list (Yes/No).
- If yes, specify which OCS (CCA) Rules: Select from the dropdown list Rule 15/16.
- Whether any Vigilance case pending: there are two options available in the dropdown list (Yes/No) If "Yes", enter the Vigilance Case No, Vigilance Case Year and upload the relevant documents in the form of PDF file(maximum size up to 1 MB). If "No" then no need to furnish the data.

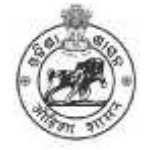

|                                                                                                    |        |            |   | 100      |
|----------------------------------------------------------------------------------------------------|--------|------------|---|----------|
| Whether Charge Sheet has been served :*                                                                                                    | (Ves   | ÷          | 3 | <b>.</b> |
| If yes, date of service of charge sheet :*                                                                                                    |        |            |   | 10.0     |
|                                                                                                    |        |            | l | Uplo     |
| COURT CASE DETAILS                                                                                                    |        |            |   | docu     |
| Whether any court size has been filed to the                                                                                                    | T And  |            | - | 10000 C  |
| applicant :*                                                                                                    | (10.0) | -          |   |          |
| and the second second se | A      | man Manual |   |          |

- Whether any Charge Sheet has been Served: there are two options available in the dropdown list (Yes/No) If "Yes", enter the date of service charge sheet(dd/mm/yy) format, and upload the relevant documents in the form of PDF file(maximum size up to 1 MB). If "No" then no need to furnish the data
- Whether any Court case filed by the Applicant: there are two options available in the dropdown list (Yes/No) If "Yes", enter the Case type, Case No., Case Year and
  > upload the relevant documents in the form of PDF file(maximum size up to 1 MB). If "No" then no need to furnish the data

| Whether any stay order has been granted b | y Yes                     | * |  |
|-------------------------------------------|---------------------------|---|--|
| any Court :                               |                           |   |  |
| Manual analysis of analysis of            | Browse_ his tile selected |   |  |
| ( Pdf Only with maximum size 1 MB         |                           |   |  |
| en andre han die an an an an an an        |                           |   |  |
| Grounds of representation for promotion:  |                           |   |  |
|                                           |                           |   |  |
|                                           |                           |   |  |

- Whether any stay order has been granted by any court: there are two options available in the dropdown list (Yes/No) If "Yes", click on the "Browse" button and → upload the copy of the order in the form of PDF file(maximum size up to 1 MB). If "No" then no need to furnish the data
- Grouns of representation for promotion: Applicant needs to provide the representation within 300words

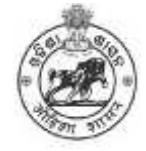

| L  | DECLARATION                                                                                                    | 1 |
|----|----------------------------------------------------------------------------------------------------|---|
| A  | L hereby decises that the details furnished above are true and correct to the treat of my knowledge and belief and i undertake to inform any changes therein, which we are any of the above information is found to be folde, shrike, independency, manapresenting or Suppression, i an eware that I may be held leade for it. I hereby authorize sharing of the information furnished us this form with the General Administration & Public Grievance Department. |   |
|    | Save as Olait: View Application +                                                                                                    |   |
| 吉市 |                                                                                                    |   |

• Declaration: Click on the Declaration "Check Box" then click on "Save as draft/View Application" button.

*If the Applicant clik on the View Application Button a New page will apprears(filled up Application) as placed below* 

*View the filled Application:* 

| APPLIC                                                                    | ATION FOR THE PROMOTION ADAL | AT            |
|---------------------------------------------------------------------------|------------------------------|---------------|
| PERSONAL DETAILS                                                          |                              |               |
|                                                                           | ACKNOWLEDGEMENT NO : 0000035 |               |
| Full name as in DLLIP KUMAR SETH<br>service book :                        | GPF / PRAN No. 1 22782       | VSDO          |
| Mobile Phone No.: 9437225425                                              | e-Mail M. : "Qb.             | am            |
| SERVICE DETAILS                                                           |                              |               |
| Name of Department :                                                      | HOME                         |               |
| Service / Cadre :                                                         | BATALLION CADRE(GURIOHA COV) |               |
| Present Designation / Post :                                              | ACCOUNTANT                   |               |
| Date of Promotion to Present Post:                                        | 06-Dec-2922                  |               |
| Whether residency period completed in<br>present post as per cadre rule : | Ves                          |               |
| Designation of Appointing Authority :                                     | ACCOUNTANT                   |               |
| Name of Office where currently posted :                                   | 1ST LR BN. U.K.KPT , KORAPUT |               |
|                                                                           | Ves Boto Fiscal Ve           | M : 2021-2022 |
| Whether APAR is up-to-date :                                              |                              |               |

*Contd*.....

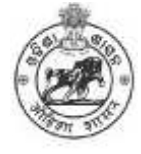

### **GENERAL ADMINISTRATION AND PUBLIC GRIEVANCE DEPARTMENT**

| Whether any DP case pending :                                | Ves                       |               |             |             |      |   |
|--------------------------------------------------------------|---------------------------|---------------|-------------|-------------|------|---|
| If yes, DP Case No.: dp1                                     |                           |               | Case Year : | 1111        |      |   |
| If yes, DP Case No.: #2                                      |                           |               | Case Year : | 2222        |      |   |
| Whether IIP under Rule 15 or Rule 16 of OCS<br>(CCA) Rules : | 748                       |               |             |             |      |   |
| If yes, specify which DES (CEA) Rules :                      | Rule 13                   |               |             |             |      |   |
| VIGILANCE CASE DETAILS                                       |                           |               |             |             |      |   |
| Whether any Viglance case peoding (                          | Yes                       |               |             |             |      |   |
| If yes, VigRance Case Ro.: *93                               |                           |               | Case Year   | 3373        |      |   |
| If yes, Vigilance Case Ito.: Vipil                           |                           |               | Case Year   | ****        |      |   |
|                                                              |                           |               |             |             |      |   |
| CHARGE SHEET DETAILS                                         |                           |               |             |             |      |   |
| Whether Charge Sheet has been served :                       | 194                       |               |             |             |      |   |
| If yes, charge sheet date :                                  | 20-Dec-2022               |               |             |             |      |   |
| If yes, charge sheet date (                                  | (2-Jan-202)               |               |             |             |      | _ |
| COURT CASE DETAILS                                           |                           |               |             |             |      |   |
| Whether any court case has been filed by the applicant :     | 100                       |               |             |             |      |   |
| If yes, Case Type : N/005                                    | Case No. 1                | 55            |             | Case Year i | 0000 |   |
| Wyes, Case Type : V/PES                                      | Case No. :                | 88            |             | Case Year ( | 0005 |   |
| OTHER DETAILS                                                |                           |               |             |             |      |   |
| Whether any stay order has been granted by<br>any Court (    | Yes                       |               |             |             |      |   |
| If yes, upload copy of orders :                              | metter of authorization p | est.          |             |             |      |   |
| Grounds of representation for promotion                      | Grounds of representation | for provation |             |             |      | _ |
| DECLARATION                                                  |                           |               |             |             |      |   |

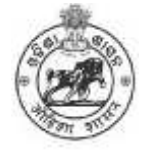

• After view the Application, Applicat can Submitt the same with following process.

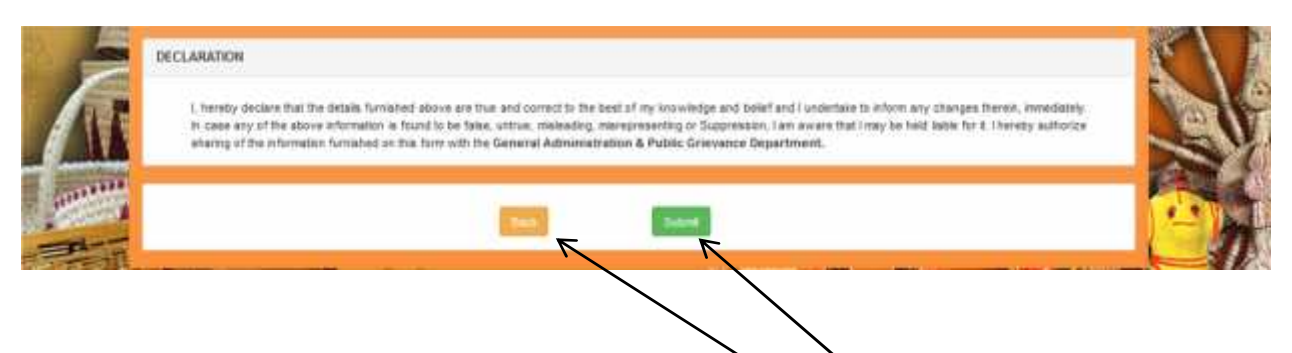

- There are two options will display on screen "Back/Submit", if the Applicant go back to the previos page for furthere modifcattion he/she need to click on the "Back" button, if he/she want to submitt the Application need to click on the Submitt button.
- Once the Applicant click on the Submitt button an Acknowledment number will generate as well a message will sent to the Applicats Regisered Mobile No. for future referance.

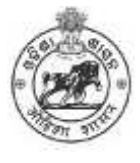